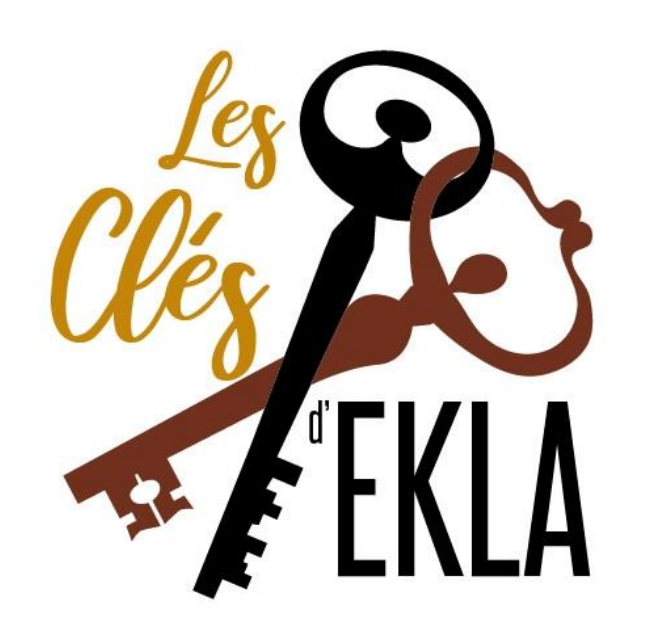

## participe au

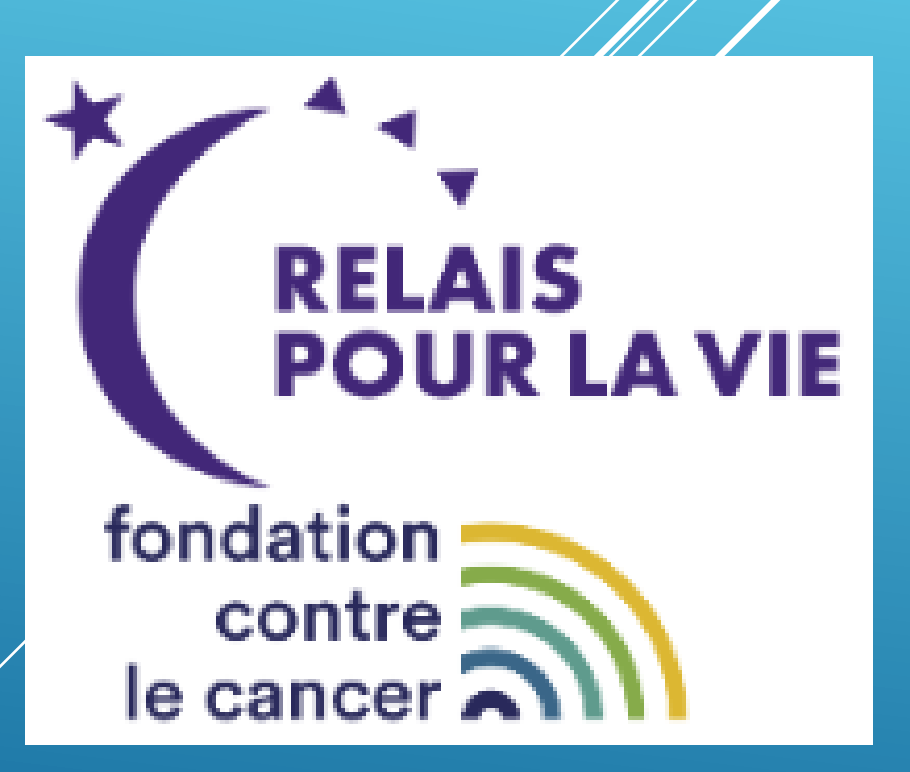

Marche à suivre pour l'inscription via Internet

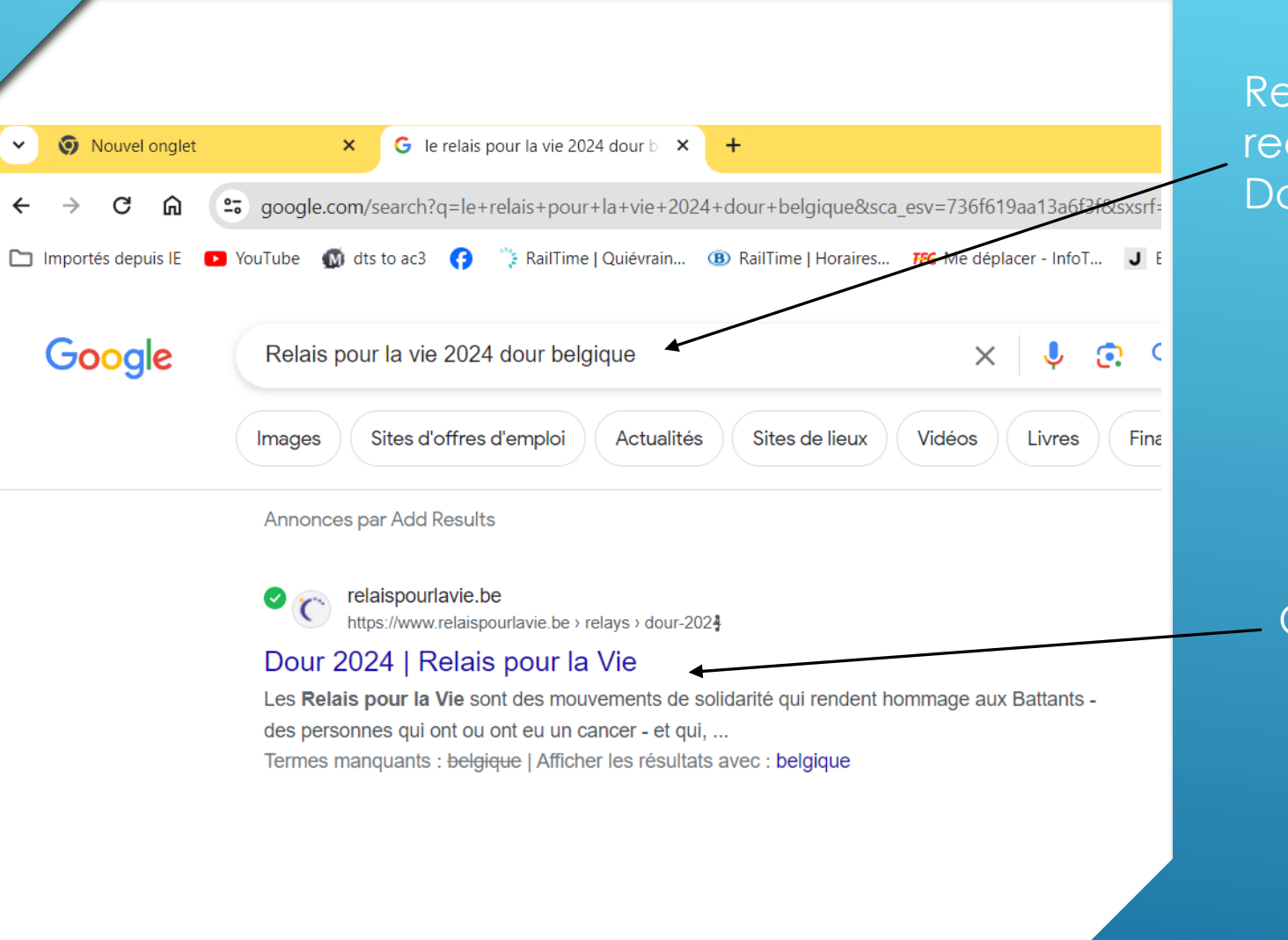

Rechercher dans votre moteur de recherche « Relais pour la vie Dour Belgique »

Cliquer sur le lien

| 8 165<br>participants                                                                                                    | Bites un dos                              | 23<br>Battants                                                                                                    | C 3 344<br>récoltés            | Cliquer sur « Créez ou rejoignez<br>une équipe »               |
|----------------------------------------------------------------------------------------------------|-------------------------------------------|----------------------------------------------------------------------------------------------------|--------------------------------|----------------------------------------------------------------|
| Bienv<br>Ajouter une participa                                                                                                    | soutenez-nous ><br>venue sur la page du R | Soutenez-nous ><br>Relais pour la Vie de Dou                                                                                       | Inscrivez-vous comme Battant > |                                                                |
| Si vous n'avez pas encore participé, vous d<br>SE CONNECTER  SENERGISTRER POUR L  Rejoignez la communauté pour la Vie Titre* M. Mme. M. & Mme X Prénom | devez d'abord créer un profil. Si vous    | s avez déjà un compte, veuillez vous cor<br>Se connecter avec<br>f Facebook<br>Coogle<br>et rejoignez la communauté Relais pour la | a Vie                          | Puis cliquer sur<br>« s'enregistrer pour la<br>première fois » |

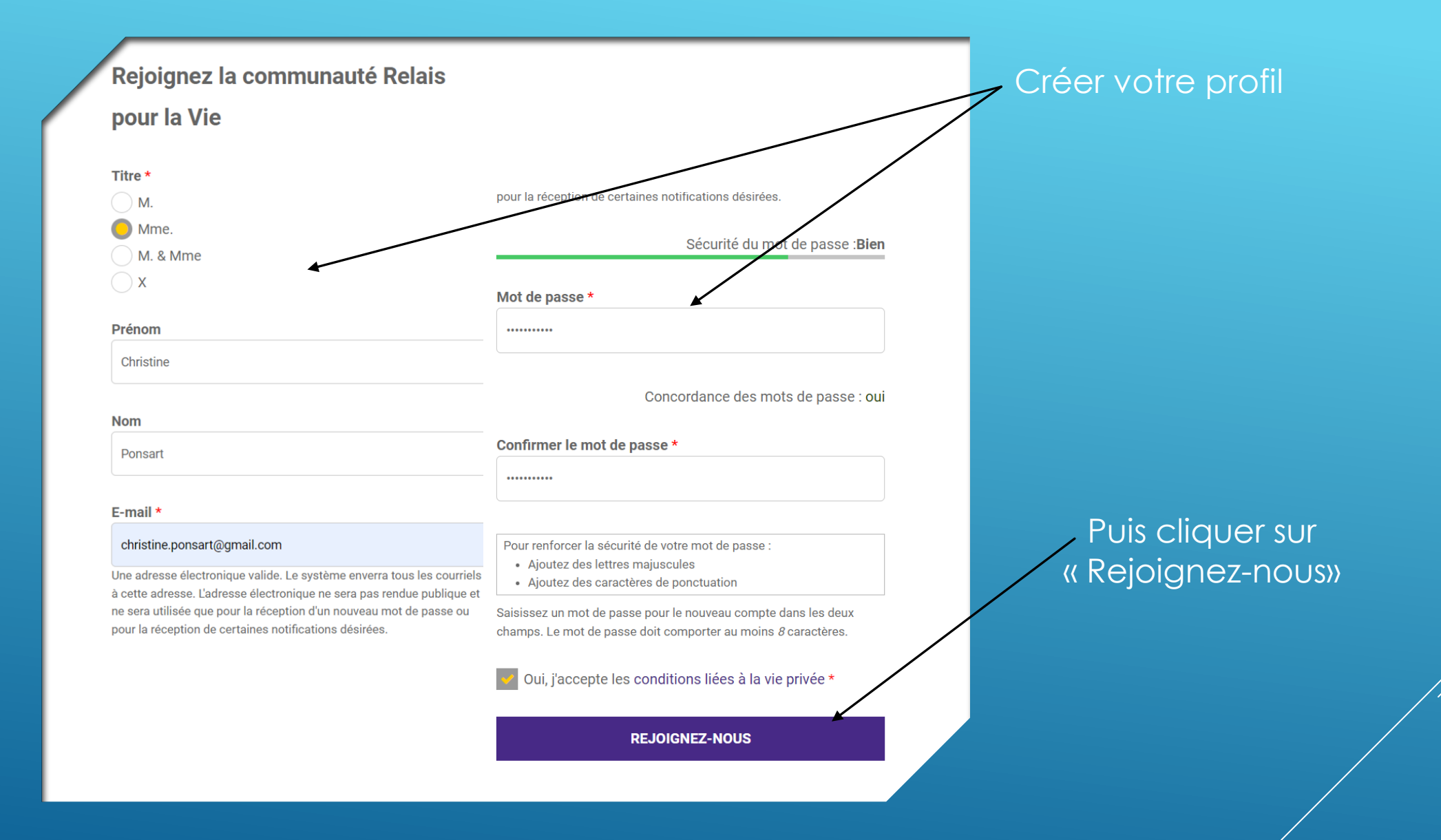

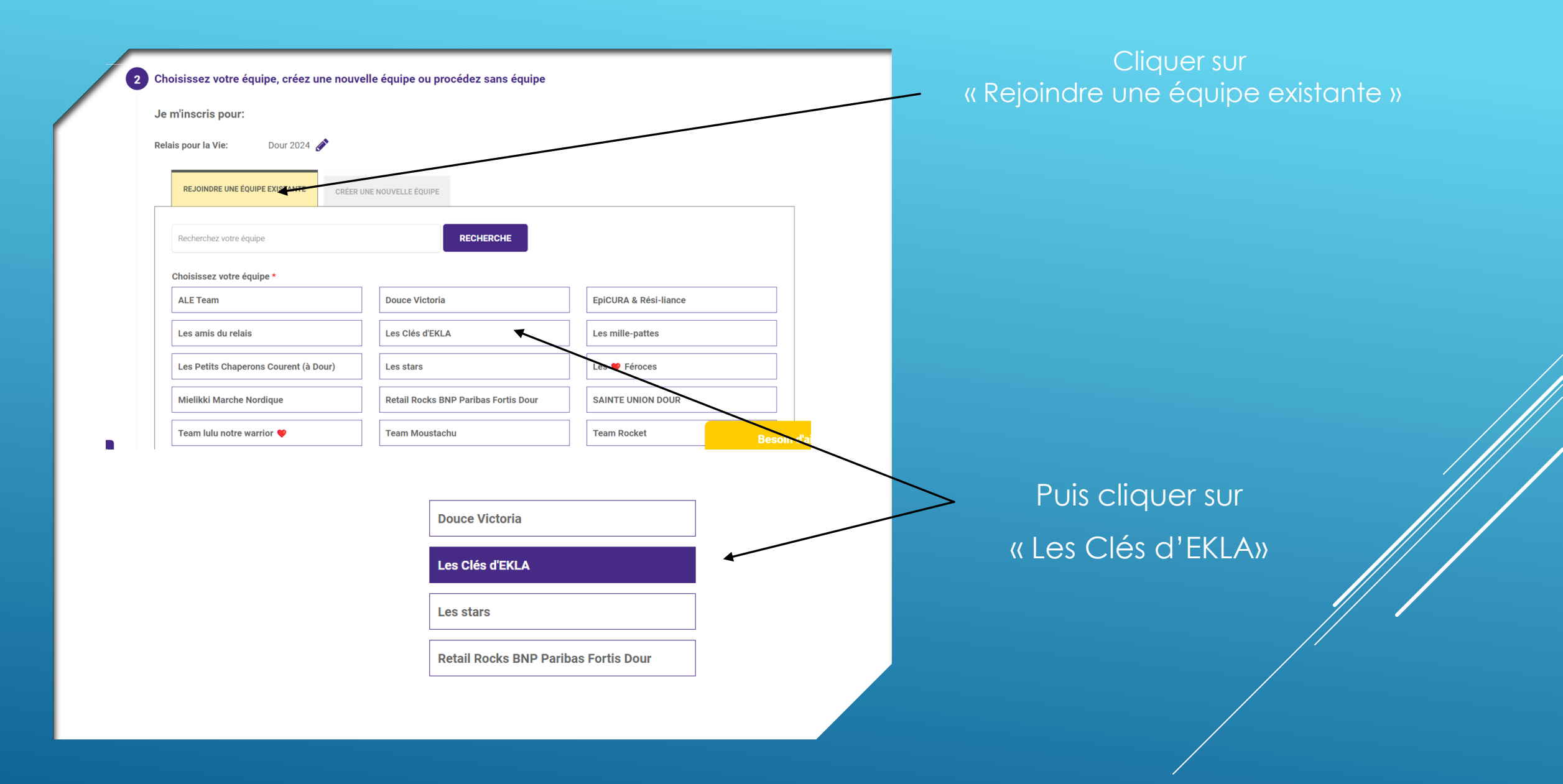

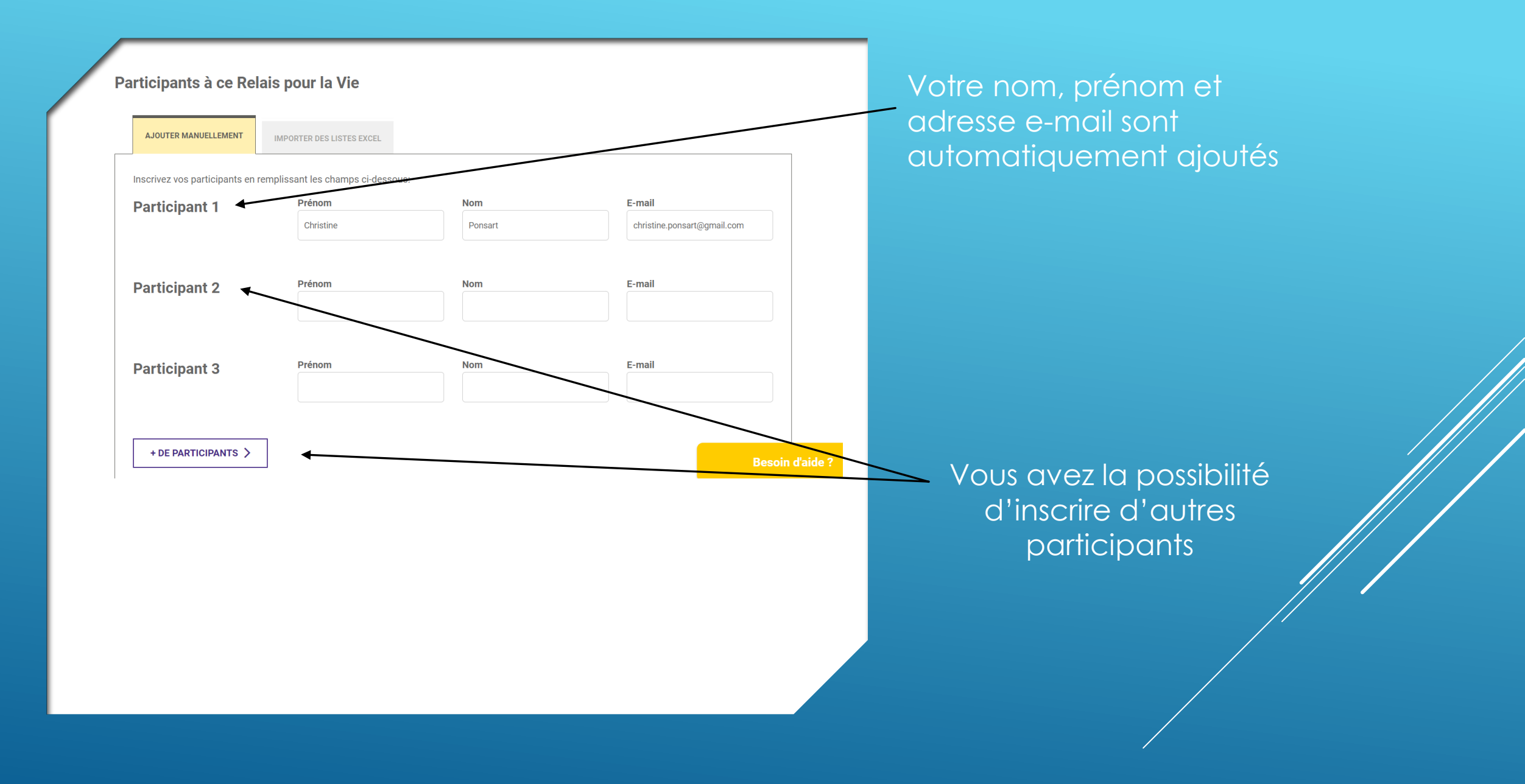

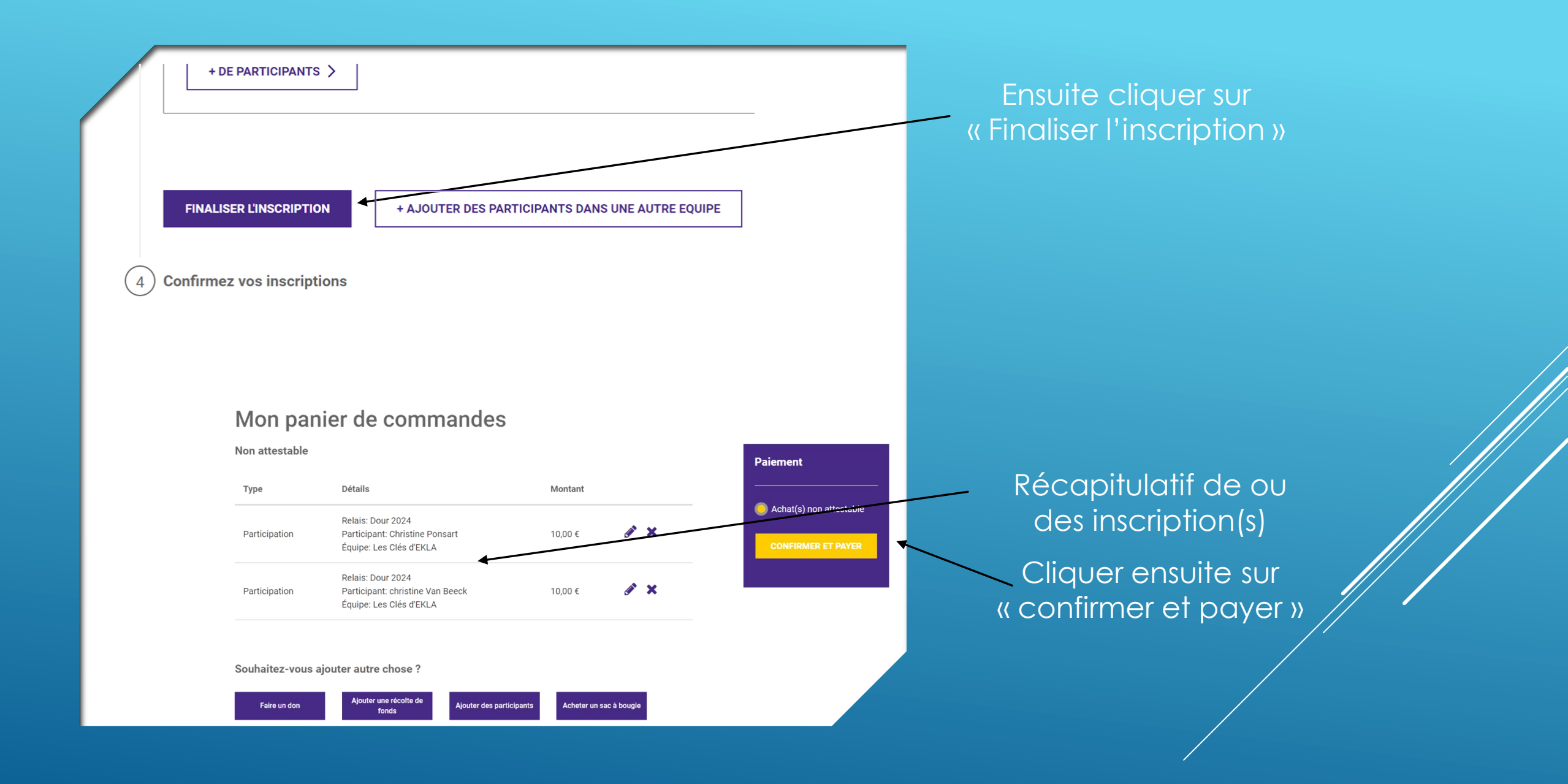

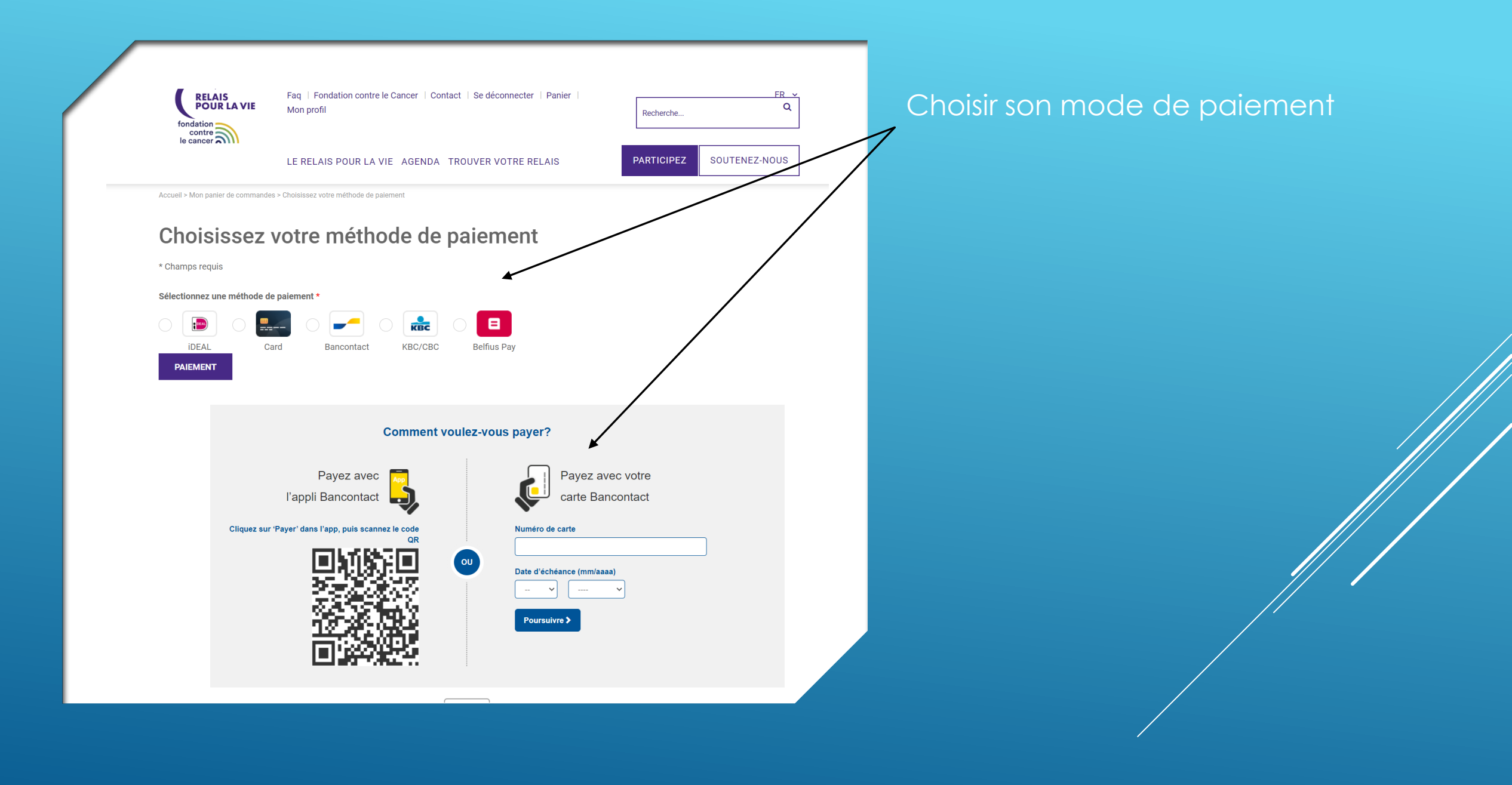

## Merci pour votre soutien !

Vous donnez pour: Relais: Dour 2024 Équipe: Les Clés d'EKLA Participant: Christine Ponsart

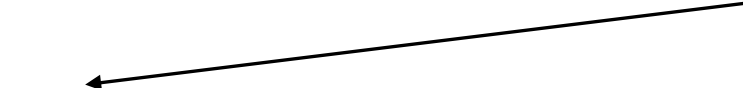

Vous donnez pour: Relais: Dour 2024 Équipe: Les Clés d'EKLA Participant: christine Van Beeck

Merci pour votre soutien !

Ci-dessous, vous pouvez accéder à votre profil pour modifier vos coordonnées, ajouter des inscriptions, dons ou récoltes de fonds, acheter un sac à bougie, etc. Découvrez toutes les fonctionnalités !

Saviez-vous que vous pouvez aussi soutenir Relais pour la Vie par quelques simples clics ? Devenez ambassadeur Relais pour la Vie et aidez-nous à diffuser des nouvelles intéressantes, des vidéos ou des infos à propos de Relais pour la Vie ! Car plus le Relais pour la Vie sera connu, plus nous serons nombreux à faire reculer le cancer !

MON PROFIL >

AMBASSADEUR RELAIS POUR LA VIE >

Besoin

Après le paiement bancaire, vous êtes redirigé vers une page qui confirme l'/les inscription(s)

> Merci de vous êtes ajoutés à notre équipe ! Les Clés d'EKLA